# Contingencia Covid-19-UDG

Estrategia para apoyar clases vía plataforma interactiva

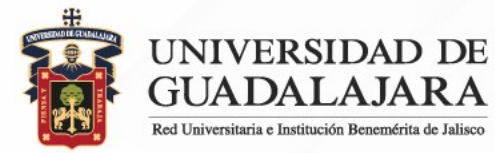

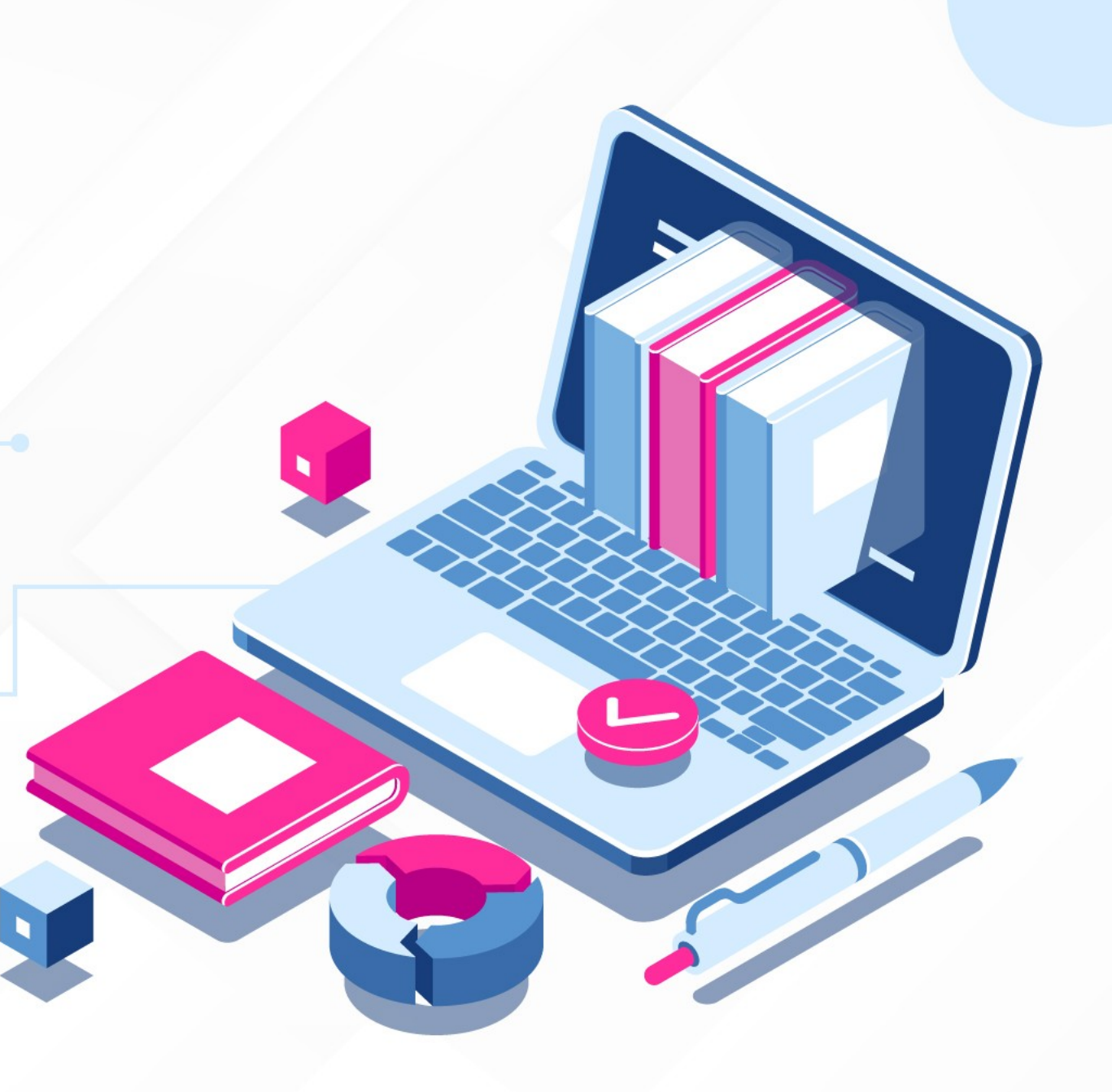

### Migrar lista de asistencia de SIIAU a etiquetas de G-Suite en 3 pasos

A continuación se presenta paso a paso un método sencillo para integrar a la lista de contactos de G-Suite los grupos de cada profesor en SIIAU (NRC)

### **1.** Descarga reporte de lista de asistencia de SIIAU con correo electrónico G-Suite

| d b c                                                            | 🗋 🕘 Not Secure   silauescolar.silau.udg.mx/wal/gupprincipal.salir 💁 👀 🛆                                                                                                    |
|------------------------------------------------------------------|----------------------------------------------------------------------------------------------------|
| G Gmail: correo elect                                            | 🛐 Welcome to Faceb 🛐 Yahool Games 🧿 🛅 SAN y NAS 🛅 UDG 🛅 Salud 🛅 Referencias 🛅 PC Tweaks 🛅 Des-SW 🛅 Pruebilas 🛅 Personal 🛅 ISOC 🛅 Pv6                                              |
| <b>B</b>                                                         | Sistema Integral de Información y Administración Universitaria Módulo Escolar                                                                                                    |
| ROFESORES                                                        |                                                                                                    |
| CADEMICA<br>aptura De                                            |                                                                                                    |
| Ificaciones<br>aptura De                                         | Lista de cursos del profesor                                                                                                    |
| lificaciones De<br>rano                                          | AYUDA Para poder imprimir tu lista de asistencia da un click en el botón que dice "Consultar", la lista te va a aparece en formato "PDF" para lo cua                              |
| aptura De<br>Ifficaciones Sems<br>aptura De Verano<br>onsulta De | necesitas tener instalado el Acrobat Reader, si aún no lo tienes lo puedes obtener de utilerias@SIIAU. Si quiere ver detalles de la materia dele un clic<br>la clave de la misma. |
| incaciones<br>onsulta De<br>lificaciones De                      | IMPORTANTE: Si tienes problemas para que te aparezca el reporte y estas utilizando el Internet Explorer, j                                                                        |
| rano<br>ncuestas                                                 | favor intentalo realizar desde otro Navegador. Gracias por tu atencion                                                                                                    |
| valuaciones<br>orario                                            | Datos del profesor                                                                                                    |
| sta De Asistencia                                                | Código : 9308776                                                                                                    |
| ns                                                               | Nombre : ALEJANDRO MARTINEZ VARELA                                                                                                    |
|                                                                  | CICLO NRC CLAVE MATERIA ASISTENCIA LISTAS DE ALUMNOS DESCARGA LISTAS                                                                                                    |
|                                                                  | 202010/022505/D032505/D03250 TECHOLOGIAS DE ATIMPORTMACIÓN CONSULTAR CONTINUAR DESCARGAR                                                                                          |
|                                                                  | 202010/4977 CC325TALLER DE CONFOCADANS ANTEADAS CONSULTAR CONTINUAR DESCARGAR                                                                                                    |
|                                                                  | Marzo 19 de 2020, 12:46 PM<br>Marzo 19 de 2020, 12:46 PM<br>Extensión .csv para<br>importar en Google<br>Contacts                                                                 |
|                                                                  |                                                                                                    |
|                                                                  |                                                                                                    |
|                                                                  |                                                                                                    |
|                                                                  |                                                                                                    |
|                                                                  |                                                                                                    |
|                                                                  |                                                                                                    |
|                                                                  |                                                                                                    |
|                                                                  |                                                                                                    |
| IO   SALIR                                                       |                                                                                                    |

2. Para importar los grupos abriremos https://contacts.google.com/ Considerando ya estamos firmados en GMail.

En la sección de importar seleccionamos nuestro archivo de grupo que descargamos en el paso anterior y damos click.

Repetimos el proceso para cada grupo del profesor.

| -            | ail: correo elect 📑                                                       |                                                                                                    | r 🔤 D                                                                                                    | lescargas                                                        | 0                       | Q B                              | Iscar           |              | Pruebillas    |
|--------------|---------------------------------------------------------------------------|----------------------------------------------------------------------------------------------------|----------------------------------------------------------------------------------------------------|------------------------------------------------------------------|-------------------------|----------------------------------|-----------------|--------------|---------------|
| and the      | 0                                                                         | Favoritos                                                                                                    | Nombre                                                                                                   | Fecha de modificación                                            | v                       | Tamaño                           | Clase           | Fecha en qu  |               |
| =            | Contact                                                                   | E Setapp                                                                                                    | CRN82583.csv                                                                                             | hoy 12:47                                                        |                         | 2 KB                             | Documento CSV   | hoy 12:47    | Constructions |
|              |                                                                           | C Province track                                                                                                    | Colegipdf                                                                                                | hoy 12:38                                                        |                         | 53 KB                            | Documento PDF   | hay 12:38    |               |
|              |                                                                           | Mecientes                                                                                                    | Check20.xisx                                                                                             | hoy 11:21                                                        |                         | 1.8 MB                           | Hoja de cálculo | hoy 11:21    |               |
| +            | Crear contacto                                                            | 🞵 Música                                                                                                    | Dpinio20.pdf                                                                                             | hoy 11:03                                                        |                         | 305 KB                           | Documento PDF   | hoy 11:03    |               |
|              |                                                                           | Aplicaciones                                                                                                    | CRN13367.csv                                                                                             | ayer 13:15                                                       |                         | 2 KB                             | Documento CSV   | ayer 13:15   |               |
|              |                                                                           | O Descargas                                                                                                    | NRC583.csv                                                                                               | ayer 12:22                                                       |                         | 2 KB                             | Documento CSV   | ayer 12:22   |               |
| -0-          | Contrator                                                                 | dia tanàna amin'ny fisiana amin'ny fisiana amin'ny | Coordios.pdf                                                                                             | antier 21-16                                                     |                         | 88 88                            |                 | antier 21-16 |               |
| 0            | Contactos                                                                 | imagenes                                                                                                    | s equ. 5j.dbcx                                                                                           | antier 20-04                                                     |                         | 1010                             |                 | antier 20-04 |               |
| 1000         |                                                                           | Documentos                                                                                                    | Migrar 1.2 pdf                                                                                           | antiar 10-40                                                     |                         | 1.9 MB                           |                 | antier 18.40 |               |
| -0           | Contactos frec                                                            | - Videos                                                                                                    | SU DD MNOS                                                                                               |                                                                  |                         | 2 KB                             |                 | antier 18-35 |               |
|              |                                                                           | Escritorio                                                                                                    | SILPR_OS.csv                                                                                             | antier 18:23                                                     |                         | 2 KB                             | Documento CSV   | antier 18:23 |               |
| 重            | Directorio                                                                | En cacinonio                                                                                                    | Captu. 35.png                                                                                            | antier 13:26                                                     |                         | 378 KB                           | Imagén PNG      | antier 13:26 |               |
|              |                                                                           | iCloud                                                                                                    | Captu47.png                                                                                              | antier 13:26                                                     |                         | 391 KB                           | Imagen PNG      | antier 13:26 |               |
| (F)          | Combinacione                                                              | iCloud Drive                                                                                                    | Captu                                                                                                    | antier 13/25                                                     |                         | 518 KB                           | Imagen PNG      | antier 13:25 |               |
|              |                                                                           |                                                                                                    | Migrar1.docx                                                                                             | antier 13:21                                                     |                         | 3 MB                             | Micros(.docx)   | antier 13:21 |               |
|              |                                                                           | Ubicaciones                                                                                                    | Migrar1.1.pdf                                                                                            | antier 13:20                                                     |                         | 1.9 MB                           | Documento PDF   | antier 13:20 |               |
| -            | Etiquetas                                                                 | 🖳 user's iMac                                                                                                    | 🕖 💷 Lista hlo.png                                                                                        | antier 13-13                                                     |                         | 98 KB                            |                 | antier 13:13 |               |
|              |                                                                           | Opciones                                                                                                    |                                                                                                    |                                                                  |                         |                                  | Cancelar        | Abrir        |               |
|              |                                                                           |                                                                                                    |                                                                                                    |                                                                  | -                       |                                  |                 |              |               |
| +            | Crear etiqueta                                                            |                                                                                                    |                                                                                                    |                                                                  |                         |                                  |                 |              |               |
| +<br>±       | Crear etiqueta<br>Importar                                                |                                                                                                    |                                                                                                    |                                                                  |                         |                                  |                 |              |               |
| +            | Crear etiqueta<br>Importar                                                |                                                                                                    | Importar contactos                                                                                       | D Sin etiqueta                                                   | )                       |                                  |                 |              |               |
| + *]         | Crear etiqueta<br>Importar<br>Exportar                                    | ſ                                                                                                    | Importar contactos                                                                                       | D Sin etiqueta                                                   | a)<br>a vCa             | ard. Más infor                   | mación          |              |               |
| +<br>•       | Crear etiqueta<br>Importar<br>Expo ar                                     |                                                                                                    | Importar contactos<br>Para importar contactos, sel                                                       | D Sin etiqueta                                                   | a)<br>/ o vCa           | ard. Más infor                   | mación          |              |               |
| + +          | Crear etiqueta<br>Importar<br>Expo ar<br>Anu impr                         | esos                                                                                                    | Importar contactos<br>Para importar contactos, sel                                                       | D Sin etiqueta                                                   | a<br>o vCa              | ard. Más infor                   | mación          |              |               |
| +            | Crear etiqueta<br>Importar<br>Expo ar<br>Anu impr                         | esos                                                                                                    | Importar contactos<br>Para importar contactos, sel<br>Seleccionar archivo                                | D Sin etiqueta                                                   | a)<br>' o vCi           | ard. Más infor                   | mación          |              |               |
| + + •1 ④ @ @ | Crear etiqueta<br>Importar<br>Expo ar<br>Anu impr                         | esos                                                                                                    | Importar contactos<br>Para importar contactos, sel<br>Seleccionar archivo                                | □ Sin etiqueta<br>ecciona un archivo CSV                         | a<br>o vCa              | ard. Más infor                   | mación          |              |               |
| +            | Crear etiqueta<br>Importar<br>Expo ar<br>Anu impr<br>Seleccio             | esos                                                                                                    | Importar contactos<br>Para importar contactos, sel<br>Seleccionar archivo<br>(No tienes un archivo CSV o | Sin etiqueta<br>ecciona un archivo CSV<br>vCard? Crea varios con | a vCa                   | ard. Más infor<br>s en su lugar. | mación          |              |               |
| + •1 ④ Φ 🖸   | Crear etiqueta<br>Importar<br>Expo ar<br>Anu impr<br>Seleccio             | esos<br>nar                                                                                                    | Importar contactos<br>Para importar contactos, sel<br>Seleccionar archivo<br>No tienes un archivo CSV o  | Sin etiqueta ecciona un archivo CSV vCard? Crea varios con       | a vCa                   | ard. Más infor<br>s en su lugar. | mación          |              |               |
| +            | Crear etiqueta<br>Importar<br>Expo ar<br>Anu impr<br>Seleccio<br>importar | esos<br>nar                                                                                                    | Importar contactos<br>Para importar contactos, sel<br>Seleccionar archivo<br>(No tienes un archivo CSV o | Sin etiqueta     Sin etiqueta     vcard? Crea varios con         | a<br>r o vCi<br>itactor | ard. Más infor<br>s en su lugar. | mación          |              |               |

**3.** Ahora ya con los CRN organizados en etiquetas de contactos G-Suite, podremos agendar citas de Hangouts Meet o envíos de correo electrónico a todo el grupo.

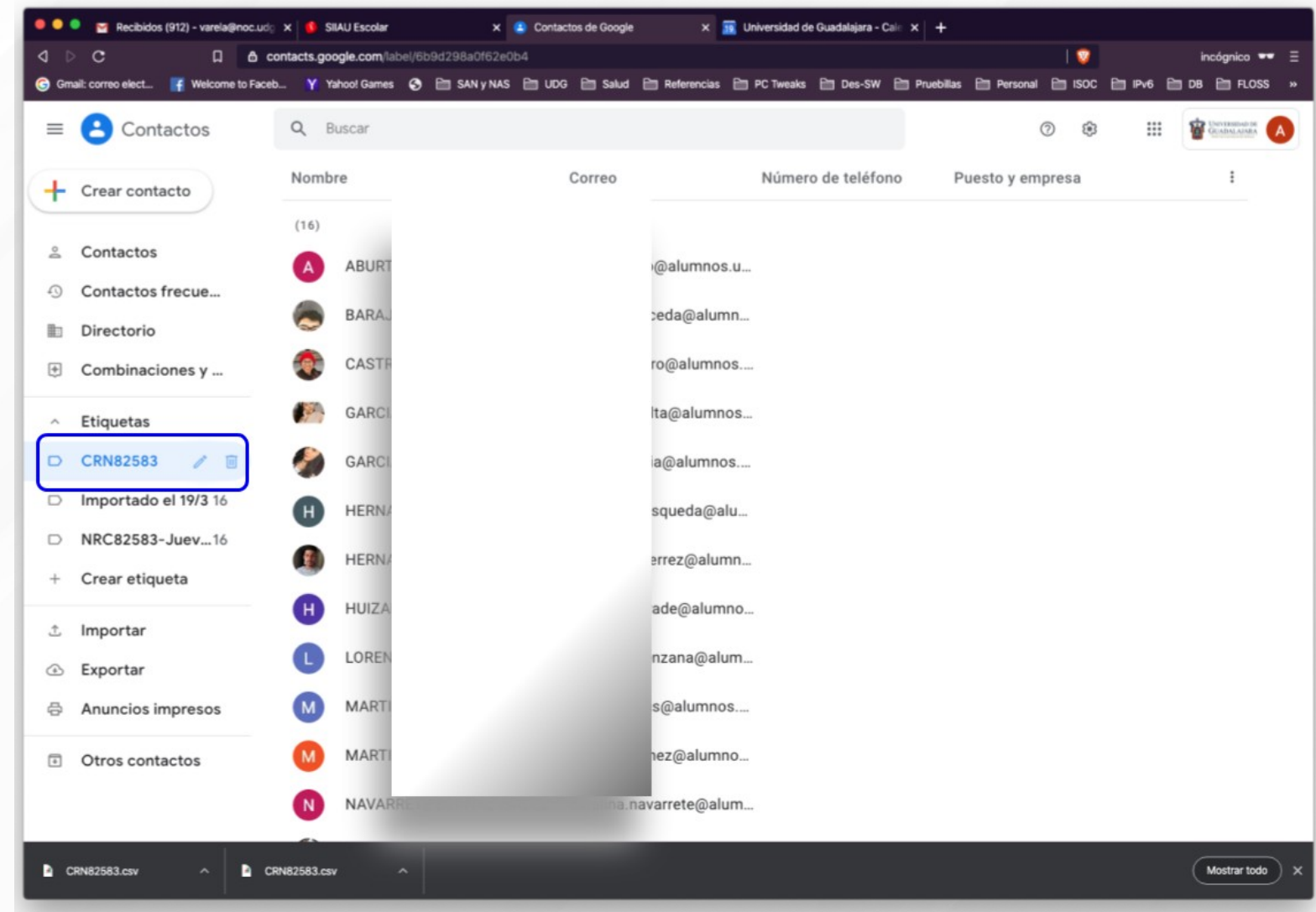

#### **Ejemplo envío de correo:**

- **1. Dar click en redactar**
- 2. Luego en "Para"; allí en el menú de contactos de la ventana emergente elegir la etiqueta del grupo

| 🔎 🔍 🔵 🍯 Marcibidos (915) - varela@noc.u | ud × +                            |        |
|-----------------------------------------|-----------------------------------|--------|
| ← → C 🔒 mail.google.com/mail/           | /u/0/#inbox                       |        |
| M Gmail: correo elect 🧗 Welcome to Face | eb 🍸 Yahoo! Games 📀 🗎 SAN y NAS 🗎 |        |
| = M Gmail                               | Q Buscar correo                   |        |
| + Redactar                              | □ - C<br>Mensaje nuevo            | _ ~ ×  |
| Recibidos                               | Principal i Para                  | Cc CCO |
| ★ Destacados                            | □ ☆ D Roja Asunto                 |        |
| S Pospuestos                            | ii 🗸                              |        |
| Enviados                                | □ ☆ ⊃ IP-E                        |        |
| Borradores 6                            |                                   |        |
| ✓ Más                                   |                                   |        |
| Alejandro - +                           | □ ☆ D Red                         |        |
|                                         | Rog                               |        |
|                                         |                                   |        |
|                                         |                                   |        |
|                                         |                                   |        |
|                                         | Enviar 🔻 <u>A</u> 🗓 GD 😂 📥 🖍      | : 🔳    |

#### Finalmente seleccionar todos los alumnos y dar click en insertar.

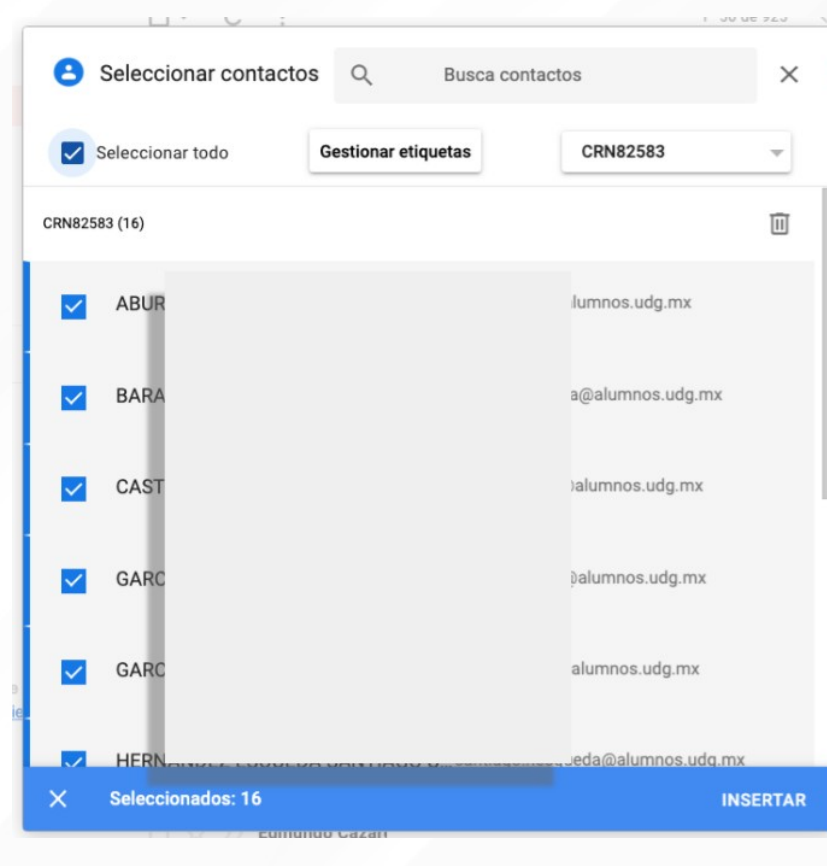

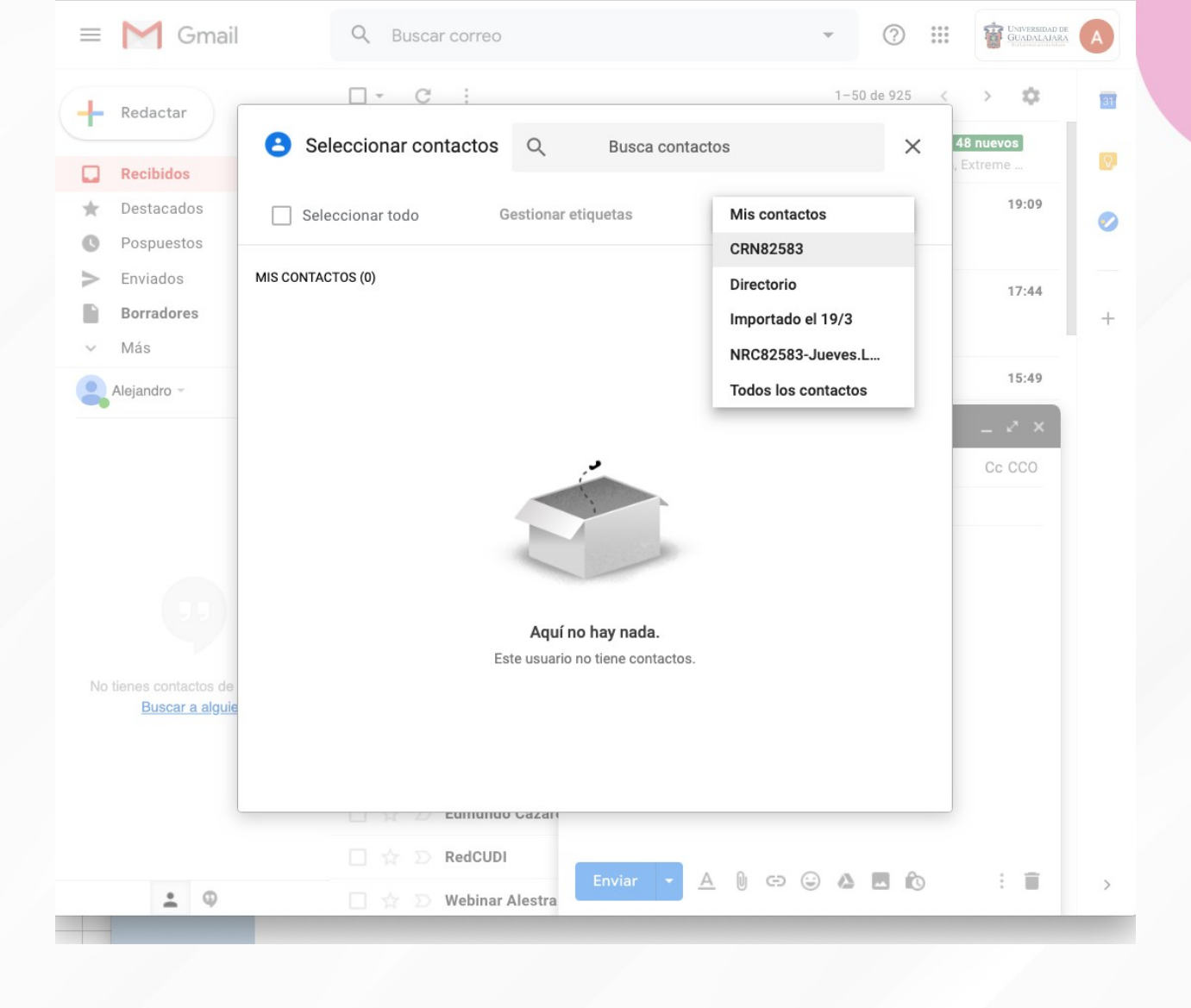

#### Finalmente seleccionar todos los alumnos y dar click en insertar.

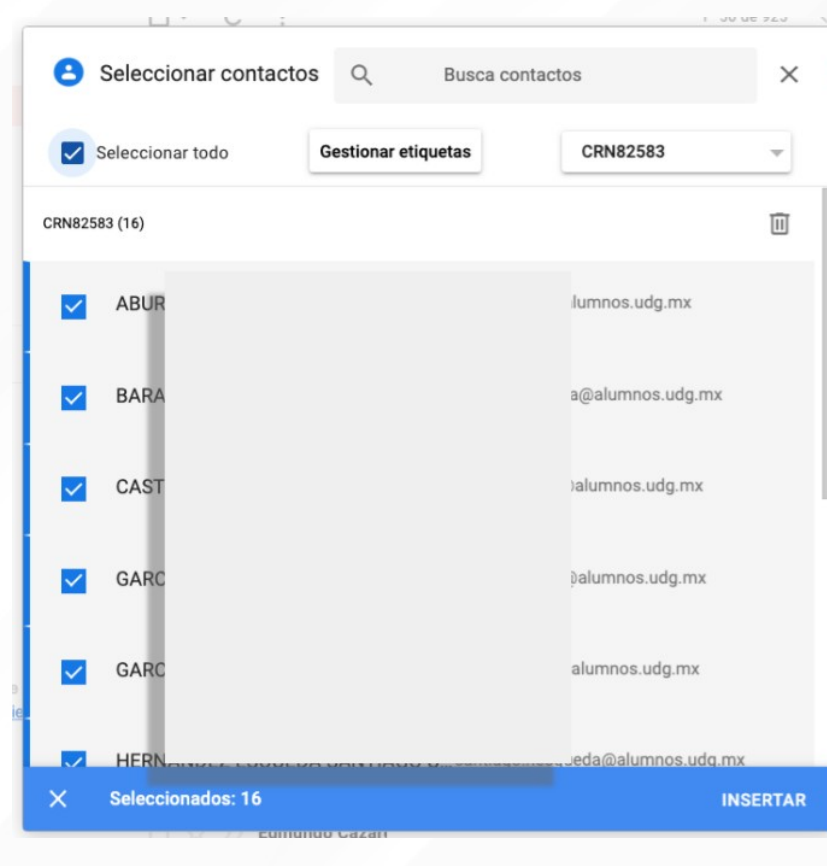

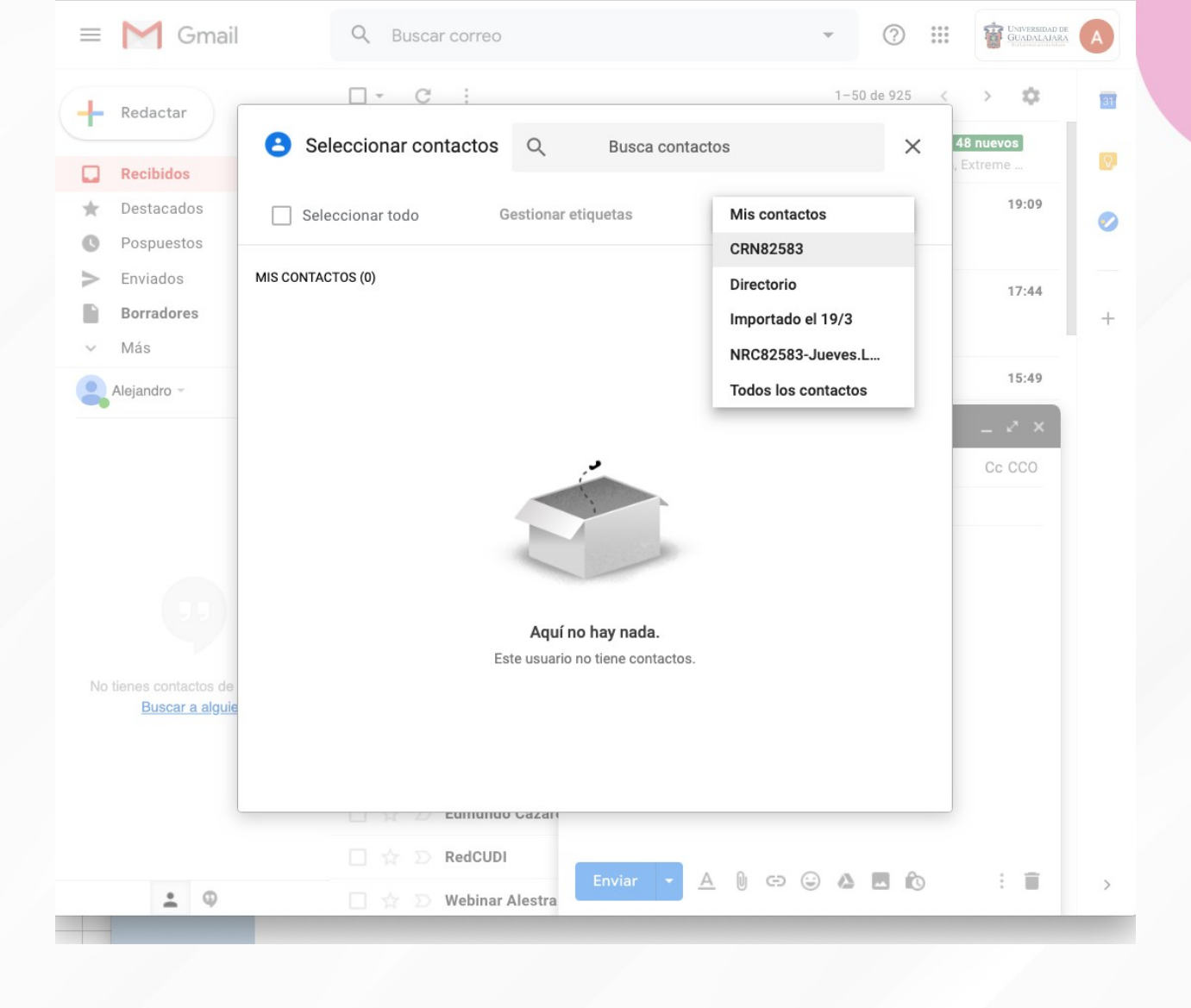

#### Ahora tendremos un draft de correo dirigido a todos los alumnos del grupo

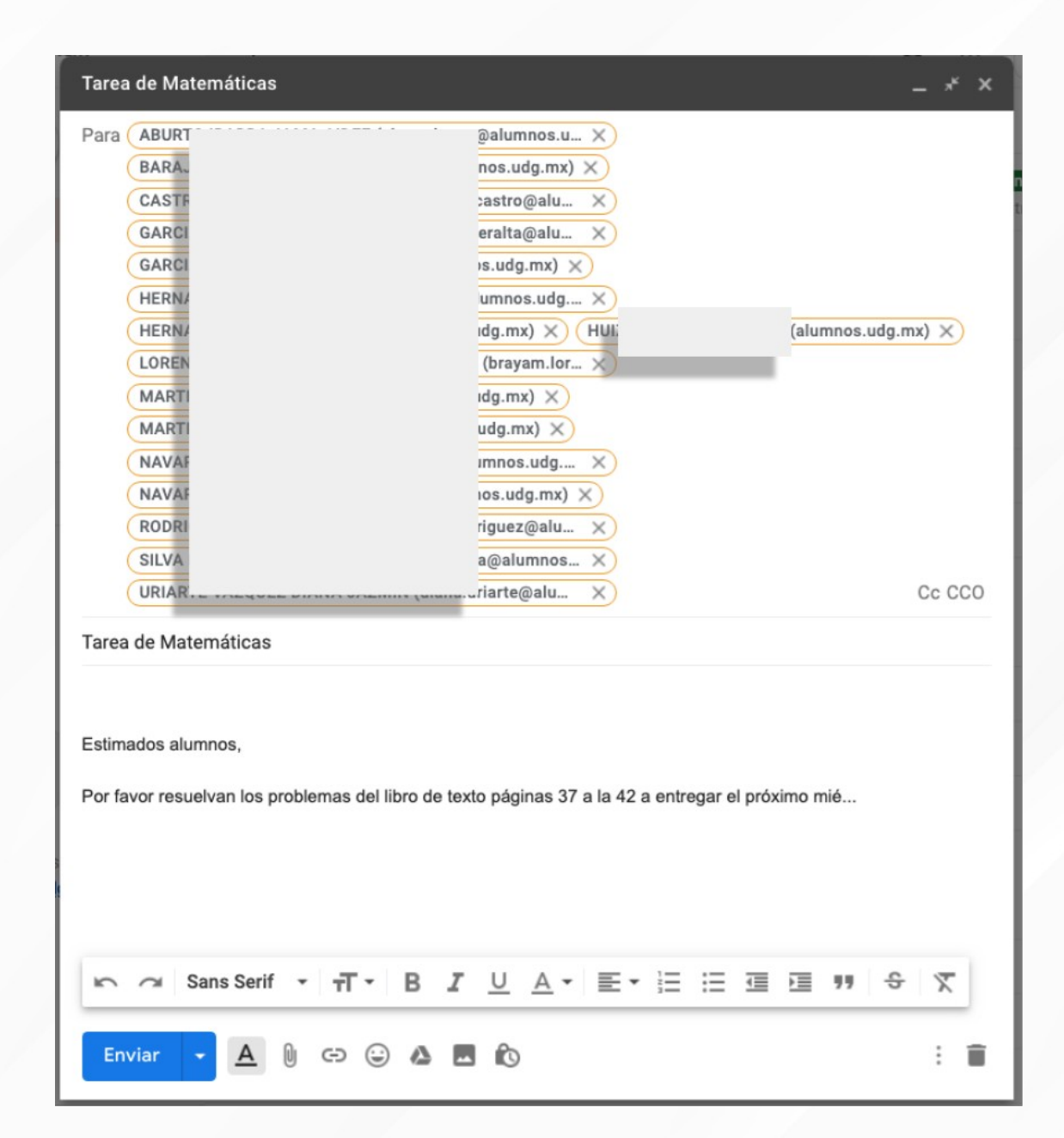

| ••           | •              | Reci    | bidos         | (915)   | - varela@ | noc.ut x 🔢       | Universidad    | de Guadalajara - ( | ax +         |              |                 |                             |                           |          |
|--------------|----------------|---------|---------------|---------|-----------|------------------|----------------|--------------------|--------------|--------------|-----------------|-----------------------------|---------------------------|----------|
| ← →          | c              | •       | cale          | ndar.   | google.c  | om/calendar/r?   | pli=1          |                    |              |              |                 | \$                          | 🔊 👵 Incógnit              | • :      |
| M Gm         | ail: corre     | o elect | t             | f W     | elcome to | Faceb Y          | rahoo! Game:   | s 🚱 🗎 SAM          | iynas 🗎 Ud   | G 🗎 Salud 🗎  | 🗎 Referencias 📄 | PC Tweaks                   | »   🛅 Otros f             | avoritos |
| ≡            | 19             | Ca      | len           | dar     |           | Hoy <            | > N            | Marzo de 2         | 020          | Q (?)        | Sema Sema       | na 👻                        | CADALAIARA<br>GUADALAIARA | A        |
| +            | Crear          |         |               |         |           |                  | <sup>ром</sup> | LUN<br>16          | MAR<br>17    | міć<br>18    | JUE<br>19       | vie<br>20                   | sáb<br>21                 |          |
| Marz         | o de 2         | 020     |               | <       | >         | GMT-06           |                | descanso lab       |              |              |                 |                             | Natalicio de E            | 0        |
| D            | L M            | х       | J             | v       | S         |                  |                |                    |              |              |                 |                             |                           |          |
| 1            | 2 3            | 4       | 5             | 6       | 7         | 9 AM             |                |                    |              |              |                 |                             |                           | +        |
| 8            | 9 10<br>16 17  | 11      | 12            | 13      | 14        | 10 AM            |                |                    |              |              |                 |                             |                           |          |
| 22<br>29     | 23 24<br>30 31 | 25      | 26<br>2       | 27<br>3 |           | Clase d          | e Mater        | máticas            |              |              | ×               | Clase de Mater<br>10 - 11am |                           |          |
| s<br>Reur    | 6 7            | 8<br>m  | 9             | 10      |           | Evento           | Fuera de la    | a oficina Re       | cordatorio   | area Horas d | disponibles     |                             |                           |          |
|              | scar a g       |         |               |         | ි         | 20 de mar de crn | e 2020 10      | ):00am - 11:00     | 0am 20 de ma | r de 2020    | _               |                             |                           |          |
| Miso         | calenda        | rios    |               |         | 0         |                  |                |                    |              |              |                 |                             |                           |          |
| <b>~</b>     | Alejand        | ro M.   | Varel         | la      | =         | * RO             | N82583<br>DRI  | VIEO"              | ·ro          |              |                 |                             |                           |          |
| $\checkmark$ | Cumple         | años    |               |         |           |                  | -              |                    | _            |              |                 |                             |                           |          |
| $\sim$       | Recorda        | torios  | s             |         |           |                  |                |                    | Más          | opciones     | Guardar         |                             |                           |          |
| $\sim$       | Tasks          |         |               |         | -         |                  | _              |                    |              | _            | _               |                             |                           |          |
| Otro         | s caler        | dario   | os            | +       | ^         | 6 PM             |                |                    |              |              |                 |                             |                           |          |
| $\checkmark$ | Festivos       | s en N  | <i>l</i> éxic | 0       |           | 7 PM             |                |                    |              |              |                 |                             |                           |          |
|              |                |         |               |         |           |                  |                |                    |              |              |                 |                             |                           |          |
|              |                |         |               |         |           | 8 PM             |                |                    |              | 9            | •               |                             |                           |          |
|              |                |         |               |         |           | 9 PM             |                |                    |              |              |                 |                             |                           |          |
|              |                |         |               |         |           | 10 PM            |                |                    |              |              |                 |                             |                           |          |
|              |                |         |               |         |           | 11 PM            |                |                    |              |              |                 |                             |                           | >        |

#### **Ejemplo de Hangouts Meet:**

#### Primero ir a https://calendar.google.com/ Elegir fecha y hora de la clase; posteriormente en la sección de invitados comenzar a escribir la etiqueta del grupo hasta que nos la presente.

Una vez añadido el grupo asegurar que esta incluido en la cita el vínculo para el hangouts meet y "Guardar".

El día de la clase abrir la cita en calendar.

## hacer click en el vínculo y reunirse con el grupo.

| 0     |                                                     |                                                                                                    | <u>à</u>                                                                 | Clase TI-N         | RC82583-Jue                           | ves.L209 (20                                 | 20-03-1              | 19 at 15_     | 12 GMT                        | -7).mp4      |                  |                           |
|-------|-----------------------------------------------------|----------------------------------------------------------------------------------------------------|--------------------------------------------------------------------------|--------------------|---------------------------------------|----------------------------------------------|----------------------|---------------|-------------------------------|--------------|------------------|---------------------------|
| io Ir | Autoquantinto 📭 🏫 🖬                                 | ción de página 🔹 Fórmu                                                                                                    | las Datos Revisar Vista                                                  | Act 4 U2           | 198 -                                 |                                              |                      |               |                               | et Compartir | Comentarios      |                           |
| X     | Calbri (Cuerps) →<br>N & ≦ →   ⊞ →                  | $  \underline{\phi} * \underline{A} *   =   \underline{\phi} * \underline{A} *   =   \underline{\phi} * \underline{A} *   =   \underline{\phi} *   \underline{\phi} *   $ | 프 프   왕 + 원 Avstar Inste +<br>프 프   전 + 프 프 전 Continue y centrar +       | General<br>S • % 5 | · · · · · · · · · · · · · · · · · · · | Dar formato Extiles<br>Corres table de celda | insetar Bir          | ninar Formato | Σ • Αγ<br>Ξ • Ζ γ<br>× • γ 88 | nor Bateary  | Costidenciaridad |                           |
| . :   | ∑ ✓ ∫x ~9(82×40,*P                                  | Vesimo",51(82×60,"Malo",51(                                                                                                    | 82<71,"Regular",51(82<85,"Bion",51(82<100,"M                             | vy Bien*,*Excelent | :e*)))(()                             |                                              |                      |               |                               |              |                  |                           |
|       | A                                                   | В                                                                                                    | С                                                                        | D                  | E                                     | F                                            | :                    |               | G                             |              | Н                |                           |
|       | Alumno                                              | Calificació                                                                                                    | in                                                                       |                    |                                       |                                              |                      |               |                               |              |                  |                           |
| 1     | Alumno 1                                            | 100                                                                                                    | =SI(B2<40,"Pési                                                          | mo",SI             | ( <mark>B2&lt;60,</mark> "N           | lalo",SI(B                                   | <mark>2</mark> <71,' | "Regu         | lar",S                        | I(B2<8       | 5,"Bien",        | ,                         |
| 1     | Alumno 2                                            | 54                                                                                                    | SI(B2<100,"Muy                                                           | / Bien",           | "Excelente                            | e")))))                                      |                      | _             |                               |              |                  |                           |
| 1     | Alumno 3                                            | 20                                                                                                    | Pésimo                                                                   |                    | 71-84                                 | Bien                                         |                      |               |                               |              |                  |                           |
| 1     | Alumno 4                                            | 59                                                                                                    | Malo                                                                     |                    | 60-70                                 | Regula                                       | ır                   |               |                               |              |                  |                           |
| 1     | Alumno 5                                            | 60                                                                                                    | Regular                                                                  |                    | 40-59                                 | Malo                                         |                      |               |                               |              |                  |                           |
| 1     | Alumno 6                                            | 58                                                                                                    | Malo                                                                     |                    | 0-39                                  | Pésim                                        | D                    |               |                               |              |                  |                           |
| 1     | Alumno 7                                            | 78                                                                                                    | Bien                                                                     |                    |                                       |                                              |                      |               |                               |              |                  |                           |
| 1     | Alumno 8                                            | 89                                                                                                    | Muy Bien                                                                 |                    |                                       |                                              |                      |               |                               |              |                  |                           |
| 1     | Alumno 9                                            | 54                                                                                                    | Malo                                                                     |                    |                                       |                                              |                      |               |                               |              |                  | ALEJANDRO MARTINEZ VARELA |
| 1     | Alumno 10                                           | 75                                                                                                    | Bien                                                                     |                    |                                       |                                              |                      |               |                               |              |                  |                           |
|       | Coloca el<br>calificació<br>Utiliza so<br>en que la | I mensaje co<br>ones de la d<br>lamente la f<br>as condicion                                                                                                    | errespondiente de ac<br>erecha.<br>función SI anidada y<br>es se evalúan | uerdo a<br>recuerd | la tabla de                           | órden                                        |                      |               |                               |              |                  |                           |
| ricar |                                                     |                                                                                                    |                                                                          |                    |                                       |                                              |                      |               | :                             |              | - + 297%         |                           |
| ۲     | ▶ ■ =                                               |                                                                                                    | •                                                                        |                    |                                       |                                              |                      |               |                               |              |                  | 17:02 4                   |

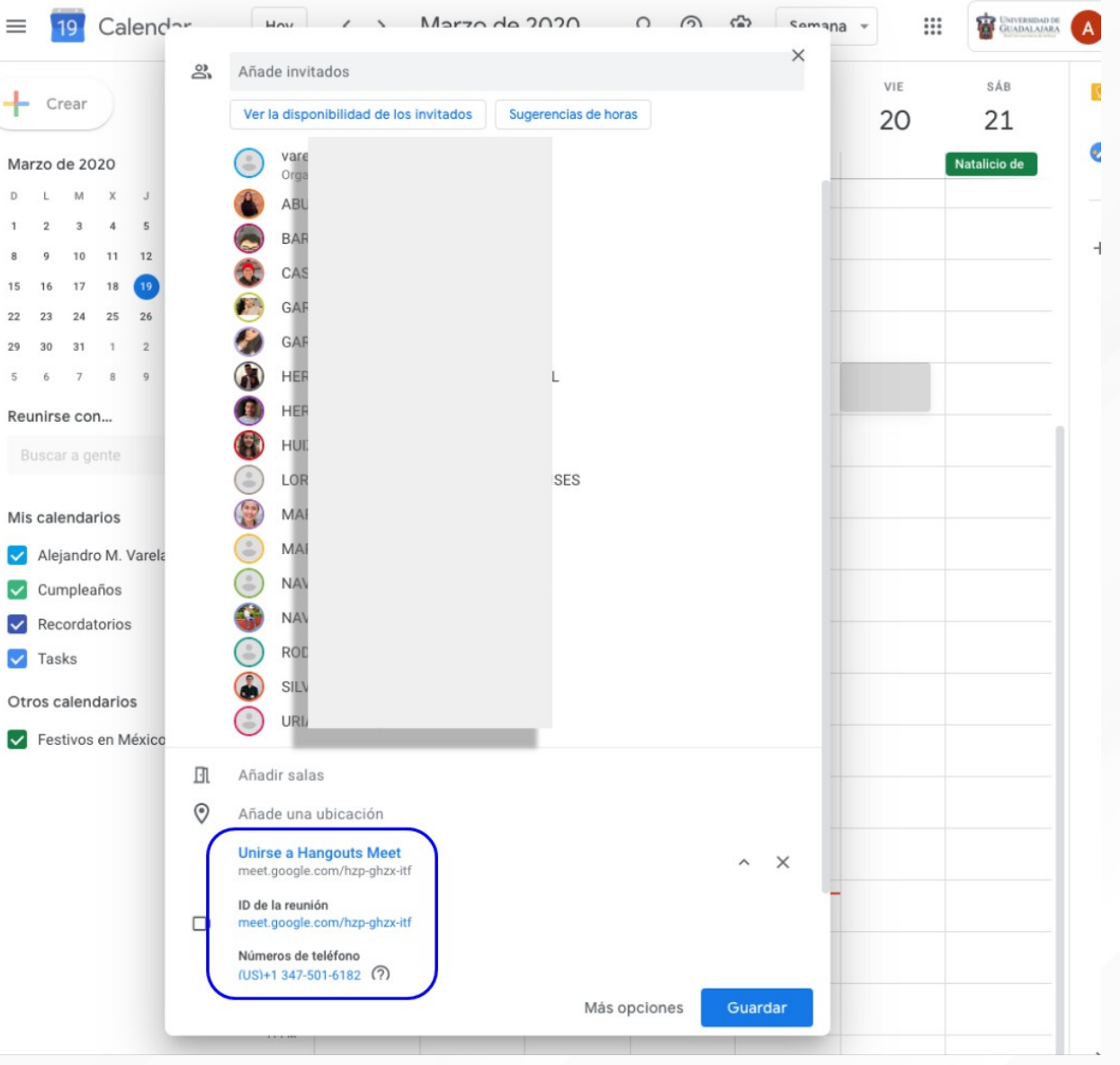

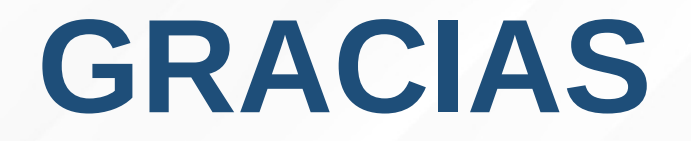